## How to set the vessel movement report type (Document)

The user logs into the OLISS and clicks "Vessel Report  $\rightarrow$  Movement Report  $\rightarrow$  Vessel Movement Report" to enter the vessel movement report interface, and then clicks "Movement Report Setting".

| ⑤ 互海科技                           | ) Q                 |                      | Workbench                         | 26527 Vessel Mon  | itor Find S         | witching System - | 💸 en <del>-</del> ⑦ 🍥 朱慧 |
|----------------------------------|---------------------|----------------------|-----------------------------------|-------------------|---------------------|-------------------|--------------------------|
| 🗰 Vessel Report 🗸                | Vessel N            | Novement Report      | /essel Position Report            |                   |                     |                   |                          |
| Movement<br>Report               | Create M            | ovement Report Expor | t Movement Report Se              | etting 2.Click "I | Movement Report Set | tting" F          | eport Time Range Reset   |
| Vessel<br>Movement<br>Report     | No.<br>1.Click in d | Vessel Name 👻        | Voyage ID<br>el movement report i | Report Type -     | Current Position    | Report Time       | Operation                |
| Vessel Position<br>Report        | 1                   | LINK OCEAN 1         | 24040002                          | Default Report    | 扬州                  | 2025-03-10 09:52  | Export Edit Delete       |
| Oil Consumption<br>Report        | 2                   | LINK OCEAN 1         | 24040002                          | Default Report    | 互江科技                | 2025-03-03 17:37  | Export   Edit   Delete   |
| Voyage Oil<br>Consumption Report | 3                   | LINK OCEAN 1         | 11                                | Default Report    | 好                   | 2025-02-27 09:57  | Export Edit Delete       |
| Ship Energy                      | 4                   | LINK OCEAN 14        | 24032601                          | Noon report       | 扬州                  | 2024-09-05 09:22  | Export   Edit   Delete   |
| Efficiency                       | 5                   | LINK OCEAN 1         | 24032601                          | Noon report       | 扬州                  | 2024-09-05 09:22  | Export   Edit   Delete   |
| Shore Power                      | 8                   | LINK OCEAN 1         | 2432801                           | Noon Report       | mae                 | 2024-05-08 11:29  | Evport   Edit   Delete   |
| Use  Patrol Inspection >         |                     |                      |                                   | 121 Total         | 10Total/Page v      | 1 2 3             | 13 > Go To 1 Page        |

## 1.Report Type Setting

In the movement report configuration interface, click "Report Type Setting" to enable the movement report type and set the Chinese and English names. After setting it up, click "Confirm".

|                                           |                                                         | Movement Repo                          | Movement Report Type Configuration |                        |                                  |                 |
|-------------------------------------------|---------------------------------------------------------|----------------------------------------|------------------------------------|------------------------|----------------------------------|-----------------|
| Fixed Field                               |                                                         |                                        | No.                                | Report Type(CHN)       | Report Type(ENG)                 | Enable or Not   |
| Vessel Name                               | Voyage ID                                               | Report Time                            | 4.En                               | hable the movement rep | ort type and set the Chinese an  | d English names |
| Longitude                                 | Cargo Situation                                         | Remarks                                | 1                                  | 默认报告                   | Pefault Report                   | On              |
| Report Type Setting                       | 3.Click "Report Typ                                     | pe Setting"                            | 2                                  | 中午报告                   | Noon report                      | 🔽 On            |
| Default Report Field Setting              |                                                         |                                        | 3                                  | 船位报告                   | Vessel Position Report           | V On            |
| Next Port                                 | Current Port                                            | ETA                                    | 4                                  | 离港报                    | Departure Report                 | On              |
| Sailing Time Acc.To Last<br>Report(hours) | Sailing Distance Acc. To Last<br>Report(nautical miles) | Avg.Speed Acc.To Last<br>Report(knots) | 5                                  | 正午报                    | Noon Report                      | On              |
|                                           |                                                         |                                        | 6                                  | 停泊报                    | Report Type05                    | 🔽 On            |
| F.W. Consumption(t)                       | ROB-F.W.                                                | Wind Force(level)                      | 12                                 |                        |                                  |                 |
| Forward Draft(m)                          | Stern Draft(m)                                          | Vessel Status                          | 7 报告类型06                           |                        | Report Type06                    | On              |
|                                           |                                                         |                                        | 8                                  | 动态报                    | Movement Report                  | 🔽 On            |
| Start Time of the Day                     | End Time of the Day                                     | Departure Time                         |                                    | In the Winner          |                                  |                 |
|                                           | · · · · · · · · · · · · ·                               | T 10                                   | 9                                  | 一般古李単08                | Report Type08                    |                 |
|                                           |                                                         |                                        |                                    | 5.Afte                 | r setting it up, click "Confirm" | Confirm         |

## 2. Field Setting

In the movement report configuration interface, click "Field Setting" on the right side of the report type to enable and sort the report fields. After the field settings are completed, click "Confirm". **Note:** Non-default reports support custom field settings (customizable Chinese and English names).

| Fixed Field                             |                            | Custom Ordina  | <b>†</b>        |                                                          |                        |                                                |
|-----------------------------------------|----------------------------|----------------|-----------------|----------------------------------------------------------|------------------------|------------------------------------------------|
| Vessel Name                             | Voyage ID                  | System Optiona |                 |                                                          |                        | Configure Field Sorting(Drag to Ad             |
| Longitude                               | Cargo Situatio             | No.            | Field Name(CHN) | Field Name(ENG)                                          | Enable or Not          | i≡ 下一港口                                        |
| Report Type Setting                     |                            | 1              | 下一港口            | Next Port                                                | 🔽 On                   | 当前港口                                           |
| 6.Click                                 | Field Setting"             | 2              | 当前港口            | Current Port                                             | 🔽 On                   | Current Port                                   |
| Next Part                               | Current Port               | 3              | 预计到达时间          | ETA                                                      | 🔽 On                   | i≡ 预计到达时间<br>ETA                               |
| Sailing Time Acc.To Last                | Sailing Distance           | 4              | 预计离港时间          | ETD                                                      | ✓ On                   | i≡ 预计离港时间<br>ETD                               |
| Report(hours)                           | Report(nautica             | 5              | 代理人             | Agent                                                    | 🔽 On                   | i≡ 代理人                                         |
| F.W. Consumption(t)<br>Forward Draft(m) | ROB-F.W.<br>Stern Draft(m) | 6              | 据上次日报航行时间(小时)   | Sailing Time Acc.To Last Report<br>(hours)               | ☑ On                   | 据上次日报航行时间(小时                                   |
| Start Time of the Day                   | End Time of th             | 7              | 据上次日报航行距离(海里)   | Sailing Distance Acc. To Last Rep<br>ort(nautical miles) | ✓ On                   | I≡ Sailing Time Acc. To Last<br>Report(hours)  |
|                                         |                            | 8              | 据上次日报平均航速(节)    | Avg.Speed Acc.To Last Report(k                           | On                     | 据上次日报航行距离(海里<br>IIII Sailing Distance Acc To L |
|                                         |                            |                |                 |                                                          | 9.After setting, click | c "Confirm" 🔶 Confirm                          |

| Sailing Time Acc. to Last<br>Report(hours) | Sailing Distand<br>Report(nautica | System | Optional Field Custom Fie | Non-default<br>(customizab | reports support<br>le Chinese and E | custom field settings<br>nglish names) | Configure Field Sorting(Drag to Adjust) |
|--------------------------------------------|-----------------------------------|--------|---------------------------|----------------------------|-------------------------------------|----------------------------------------|-----------------------------------------|
| F.W. Consumption(t)                        | ROB-F.W.                          | No.    | Field Name(CHN)           | Field Name(ENG)            | Field Type                          | Enable or Not                          | 天气                                      |
| Forward Draft(m)                           | Stern Draft(m)                    |        |                           |                            |                                     |                                        | l≡ Weather                              |
|                                            |                                   | 1      | 船员人数                      | 船员人数                       | Text Type                           | 🔽 On                                   | 約号人物                                    |
| Start Time of the Day                      | End Time of th                    | -      |                           |                            |                                     |                                        | ■ 船员人数                                  |
| Disembarkation Time of Pilot               | Load/Dischard                     | 2      | 船舶所在区域是否为中                | 船舶所在区域是否为中                 | Text Type                           | ∵pe <mark>⊻</mark> On                  |                                         |
|                                            |                                   | 3      | 填报日期                      | 填报日期                       | Text Type                           | 🔽 On                                   | i≡ ∭ind Direction                       |
| M/E RPM                                    |                                   | 4      | 船位                        | 船位                         | Text Type                           | On                                     | i≡ 风速(级)<br>Wind Force(level)           |
| Noon report Field Setting                  |                                   | 5      | 自定义字段05                   | Custom Field05             | Text Type                           | On                                     | i≡ 海况(级)<br>Sea Condition(grade)        |
| Weather                                    | 船员人数                              | 6      | 自定义字段06                   | Custom Field06             | Text Type                           | On                                     | 船舶所在区域是否为中高风险                           |
| 船舶所在区域是否为中高风险区域                            | 填报日期                              | 7      | 自定义字段07                   | Custom Field07             | Text Type                           | On                                     | Ⅲ 区域<br>船舶所在区域是否为中高风险<br>区域             |
| ~~                                         | Next Port                         |        |                           |                            |                                     |                                        |                                         |
|                                            |                                   | 8      | 自定义字段08                   | Custom Field08             | Text Type                           | On                                     | 価据口相                                    |
|                                            |                                   |        |                           |                            |                                     |                                        | Confirm Cancel                          |